The following steps will walk you through how to access the network drive or i:drive. If you are attempting to access the i:drive from off campus you will need to connect to the campus network using VPN first.

1. Left-click the **Start** button in the bottom left-hand corner of your screen.

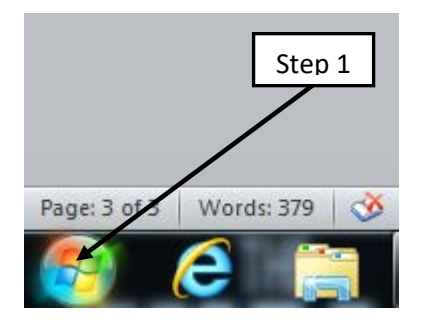

2. Left-click Computer.

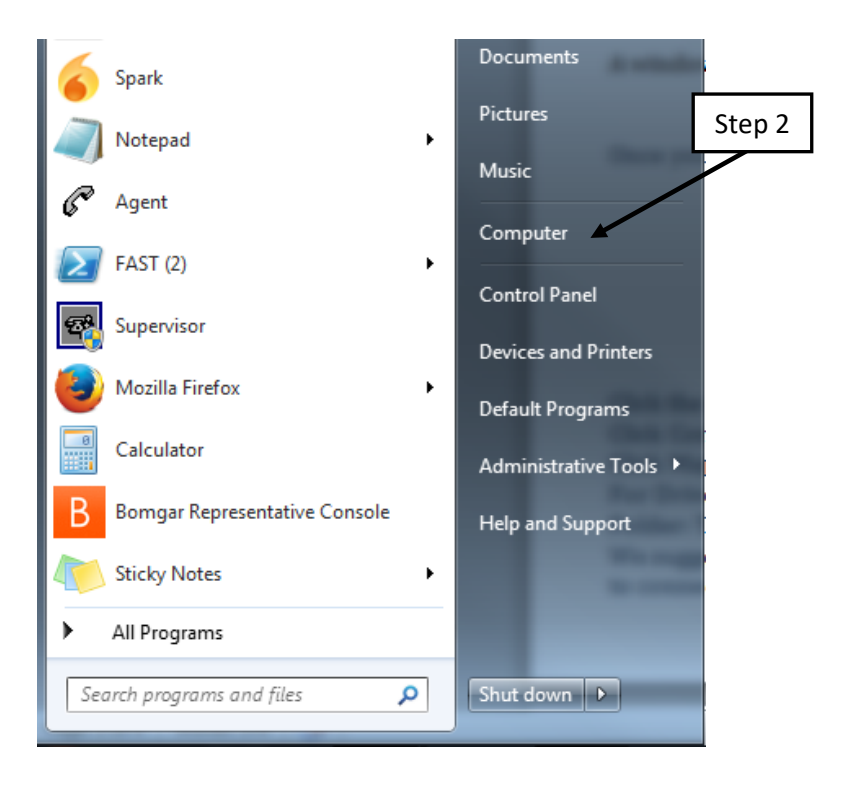

## 3. Left-click Map network drive

|                                                                                           |                                                            | Comment on Comment                                                                       |                   |                    | _      |
|-------------------------------------------------------------------------------------------|------------------------------------------------------------|------------------------------------------------------------------------------------------|-------------------|--------------------|--------|
| Computer 🕨                                                                                |                                                            |                                                                                          |                   | ✓ 4 Search Col     | mputer |
| Organize 🔻 System p                                                                       | roperties                                                  | Uninstall or change a program                                                            | Map network drive | Open Control Panel |        |
| ★ Favorites ■ Desktop Downloads ₩ Recent Places                                           | <ul> <li>Hard I</li> <li>Hard I</li> <li>Device</li> </ul> | Disk Drives (1)<br>Windows (C:)<br>390 GB free of 465 GB<br>es with Removable Storage (1 |                   |                    |        |
| <ul> <li>□ Libraries</li> <li>□ Documents</li> <li>□ Music</li> <li>□ Pictures</li> </ul> | <ul> <li>Network</li> </ul>                                | DVD RW Drive (D:)<br>ork Location (1)                                                    | Step 3            |                    |        |

- 4. At the Drive dropdown Menu Select I:
- 5. In the Folder: field Type <u>\\ad.tamucc.edu\Common</u>
- 6. We suggest that you uncheck **Reconnect at logon** if you are connecting from off campus.

| Step 4                 | etwork Drive                                                                                                    |
|------------------------|----------------------------------------------------------------------------------------------------|
| What ne<br>Specify the | twork folder would you like to map?<br>drive letter for the connection and the folder that you want to connect to:                          |
| Drive:<br>Folder:      | I: (\\ad.tamucc.edu\Commor 💌<br>Browse                                                                                                    |
| Step 5                 | Reconnect at logon     Connect using different credentials     Connect to a Web site that you can use to store your documents and pictures. |
| Step 6                 |                                                                                                    |
|                        | Finish Cancel                                                                                                    |

7. Left-click Finish.

NOTE: If you are prompted for your credentials you will need to input your IslandID and password. Furthermore, you may need to put TAMUCC\ preceding your IslandID if you are using a non-university computer.